## Procédure pour consulter Corpus Byu Edu

Accès à Corpus Byu Edu : <u>http://corpus.byu.edu/</u>

Vous devez suivre les deux étapes suivantes pour utiliser Corpus Byu Edu :

## 1<sup>ère</sup> étape : créer votre compte utilisateur dans la rubrique My account > Register (uniquement lors du 1<sup>er</sup> accès)

| sense every preside i<br>tric kup loom alway Dic<br>must pice of alway paint                                                                                                    | corpus.byu.edu      |                                                                                              |                                                                                    |                                                                   |                                   |                             |
|----------------------------------------------------------------------------------------------------|---------------------|----------------------------------------------------------------------------------------------|------------------------------------------------------------------------------------|-------------------------------------------------------------------|-----------------------------------|-----------------------------|
| arte like balance ike                                                                                                    | home corpora        | users related                                                                                | d resources                                                                        | my account upgr                                                   | ade help                          | þ                           |
|                                                                                                    |                     |                                                                                              |                                                                                    | Register                                                          |                                   |                             |
| Created by Mark Davies, BYU. Overview,                                                                                                    | search types, looki | ng at variation, corp                                                                        | us-based resol                                                                     | Logia                                                             |                                   |                             |
|                                                                                                    |                     |                                                                                              |                                                                                    | Log In                                                            |                                   |                             |
| The most widely used online corpora n                                                                                                    | more than 130,000 ( | distinct researchers,                                                                        | , teachers, and                                                                    | Log out                                                           |                                   |                             |
| The most widely used online corpora n                                                                                                    | more than 130,000 ( | distinct researchers,<br><b># words</b>                                                      | , teachers, and<br>language/                                                       | Log out                                                           | riod                              | compare                     |
| The most widely used online corpora n<br><b>English</b><br>iWeb: The Intelligent Web-based Corpus                                                                                   | nore than 130,000 o | distinct researchers, # words 14 billion                                                     | , teachers, and<br>language/<br>US/CA/UK/I                                         | Log out<br>Name of university                                     | riod<br>7                         | compare<br>Info (中文         |
| The most widely used online corpora r<br>English<br>iWeb: The Intelligent Web-based Corpus<br>News on the Web (NOW)                                                                 | nore than 130,000 o | distinct researchers,<br># words<br>14 billion<br>6.0 billion+                               | , teachers, and<br>language/<br>US/CA/UK/I<br>20 countrie                          | Log out<br>Name of university<br>Reset password                   | <b>riod</b><br>7<br>30 2018       | compare<br>Info (中文         |
| The most widely used online corpora r<br><b>English</b><br>iWeb: The Intelligent Web-based Corpus<br>News on the Web (NOW)<br>Global Web-Based English (GloWbE)                     | nore than 130,000 o | distinct researchers,<br># words<br>14 billion<br>6.0 billion+<br>1.9 billion                | , teachers, and<br>language/<br>US/CA/UK/I<br>20 countrie<br>20 countrie           | Log out<br>Name of university<br>Reset password                   | <b>riod</b><br>7<br>30 2018<br>13 | compare<br>Info (中文         |
| The most widely used online corpora r<br><b>English</b><br>iWeb: The Intelligent Web-based Corpus<br>News on the Web (NOW)<br>Global Web-Based English (GloWbE)<br>Wikipedia Corpus | nore than 130,000 o | distinct researchers,<br># words<br>14 billion<br>6.0 billion+<br>1.9 billion<br>1.9 billion | , teachers, and<br>language/<br>US/CA/UK/I<br>20 countrie<br>20 countrie<br>Engli: | Log out<br>Name of university<br>Reset password<br>Delete account | riod<br>7<br>30 2018<br>13<br>4   | compare<br>Info (中文<br>Info |

Pour créer votre compte utilisateur, vous devez :

- Saisir votre prénom puis votre nom dans Name
- Saisir votre adresse mail de la messagerie de l'Université de Lille (obligatoire) dans Email address
- Créer et saisir votre mot de passe dans Password
- Que choisir pour <u>Category</u> ? :
- Si vous êtes enseignant-chercheur ou chercheur en langues ou en sciences du langage, cocher University professor (or post-doc) : languages/linguistics et copier le lien vers votre page professionnelle du site de l'Université de Lille dans <u>Web page</u>.
- Si vous êtes doctorant ou étudiant en langues ou en sciences du langage, cocher Graduate student: languages or linguistics et copier le lien vers la page de l'UFR qui indique que vous êtes doctorant ou étudiant à l'Université de Lille dans <u>Web page</u>.
- Si vous ne rentrez dans aucune de ces catégories ou si vous rencontrez des difficultés pour remplir la Web page, alors dans ce cas, cocher Graduate student: not languages or linguistics.

| Name                    | (e.g. Mary   Smith)                                                                                                    |                                                                                                  |
|-------------------------|----------------------------------------------------------------------------------------------------|--------------------------------------------------------------------------------------------------|
| Email address           |                                                                                                    |                                                                                                  |
| Password                |                                                                                                    |                                                                                                  |
| Country                 | FRANCE                                                                                                    |                                                                                                  |
| Category                | <ul> <li>University professor: languages / linguistics</li> <li>Graduate student: languages or linguistics</li> </ul>                                                                                                    | 3 RESEARCHER                                                                                     |
|                         | <ul> <li>University professor: not languages / linguistics</li> <li>Teacher: not university; not graduate student</li> </ul>                                                                                                    | 2 SEMI-RESEARCHER                                                                                |
|                         | <ul> <li>Graduate student: not languages or linguistics</li> <li>Student (undergraduate)</li> <li>Other</li> </ul>                                                                                                    | 1 NOT RESEARCHER                                                                                 |
| Web page                | http://                                                                                                    |                                                                                                  |
|                         | napa                                                                                                    |                                                                                                  |
|                         | University web page with your name on it (More information)                                                                                                    |                                                                                                  |
| Profile/<br>Information | University web page with your name on it (More information)                                                                                                    |                                                                                                  |
| Profile/<br>Information | University web page with your name on it (More information)  Please add a little bit of information about yourself and/or how you use the corpo If you are a Researcher (see above), other researchers can search for and view y input something meaningless like 'blah blah blah' (or if you leave it blank), it y status.                                                       | ra (10-100 words).<br>your profile. As a result, if you just<br>won't be approved for Researcher |
| Profile/<br>Information | University web page with your name on it (More information)  Please add a little bit of information about yourself and/or how you use the corpo If you are a Researcher (see above), other researchers can search for and view y input something meaningless like 'blah blah blah' (or if you leave it blank), it y status.  I agree to the Terms and Conditions for this website | ra (10-100 words).<br>your profile. As a result, if you just<br>won't be approved for Researcher |

2ème étape : à chaque ouverture d'une session sur un corpus, vous devez obligatoirement vous logger avec le compte utilisateur que vous avez créé :

| Corpus of Conte            | emporary American English | (i) 🖹 💄 🛃 🕐 |        |
|----------------------------|---------------------------|-------------|--------|
| SEARCH                     | FREQUENCY                 | CONTEXT     | LOG IN |
|                            |                           |             |        |
| LOGIN                      |                           |             |        |
| EMAIL                      | HELP                      |             |        |
| PASSWORD                   |                           |             |        |
| LO                         | gin                       |             |        |
| REGISTER<br>RESET PASSWORE | )                         |             |        |

## Accès distant :

Vous pouvez consulter *Corpus Byu Edu* hors du campus mais dans ce cas, si vous souhaitez bénéficier de toutes les possibilités offertes par la licence de l'Université de Lille, vous devez accéder à la ressource à partir de cette adresse :

http://corpus.byu.edu.ressources-electroniques.univ-lille.fr/